### HOW TO ADD YOUR CC EMAIL SIGNATURE TO OUTLOOK INSTRUCTIONS FOR OUTLOOK 2010 // WINDOWS PC COMPUTERS

1

Once you have entered your information in the CC email generator, highlight the text in the generated field window and copy the information. To copy, press CTRL+c on Windows PC machines.

#### ----

YOUR NAME Your Title Your Office/Dept

your.name@coloradocollege.edu • (719) 555-5555

COLORADO COLLEGE 14 E. Cache La Poudre St.,

Colorado Springs, Colorado 80903

www.coloradocollege.edu

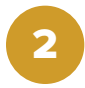

**Open Outlook 2010**. Click on the "**File**" tab and in the next window, find and click on "**Options**".

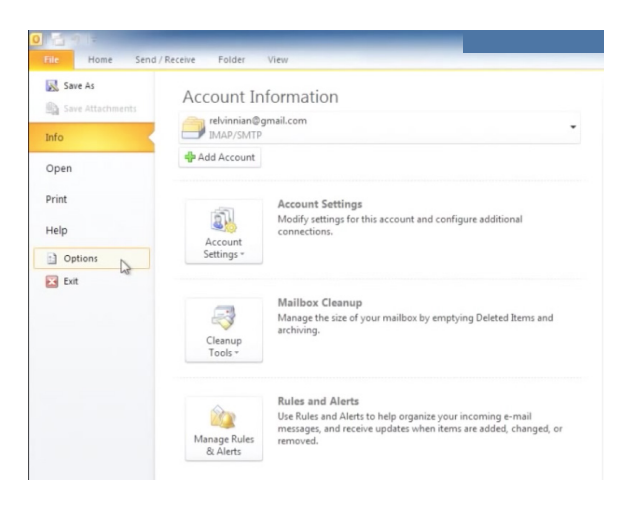

# 3

In the next window, find and click on "**Mail**". Find and click on "**Signatures**" (highlighted in yellow)

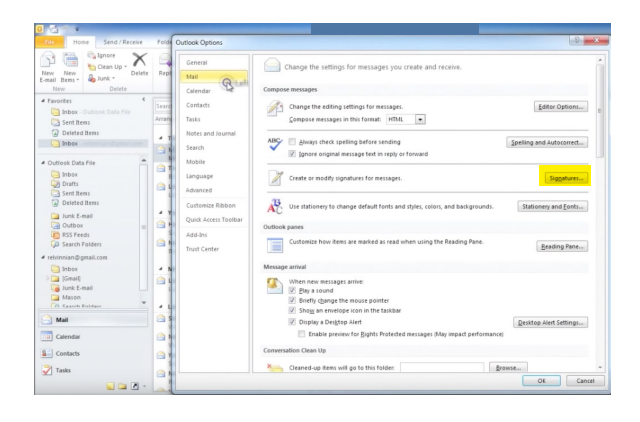

## HOW TO ADD YOUR CC EMAIL SIGNATURE TO OUTLOOK INSTRUCTIONS FOR OUTLOOK 2010 // WINDOWS PC COMPUTERS

In the next pop-up window, find and click on "**New**" In the field box below, type a name for your new email signature, i.e., "**CC Email**". Press "**OK**".

After you create the email signature name, paste your CCgenerated email signature in the large "**Edit signature**" field. To paste, press CTRL+v on Windows PC machines.

To ensure your signature is used on new emails (required) as well as replies and forwards (optional), select your email signature name to be the default in the area highlighted in yellow; in this case, "CC Email."

Once you have created the email signature name, pasted your CC-generated email into the large text field at the bottom, and selected it as your default signature, click "**OK**" at the bottom of the pop-up window. Your email signature is now ready to use in Outlook 2010 for Windows.

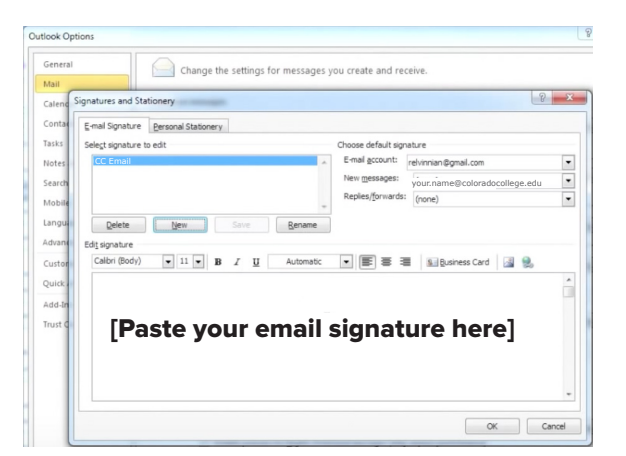

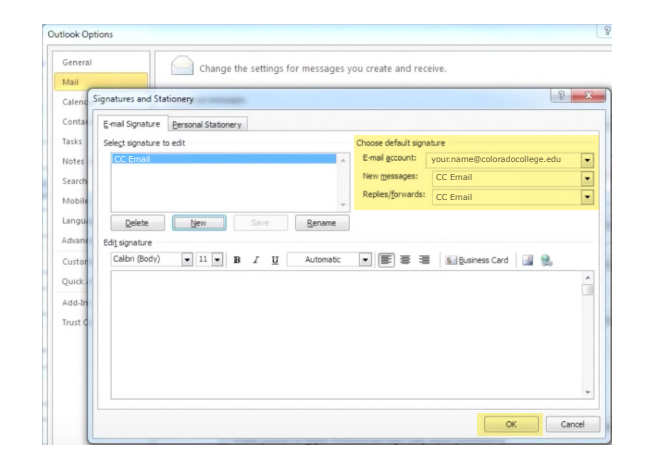

|                 | a                                                      |
|-----------------|--------------------------------------------------------|
| Calend          | ignatures and Stationery                               |
| Contae          | E-mail Signature Personal Stationery                   |
| lasks           | Select signature to edit Choose default signature      |
| lotes           | E-mail account: relvinnian @gmail.com                  |
| earch           | New messages: (none)                                   |
| Mobile          | Replies/forwards: (none)                               |
| angu.<br>Idvane | Delete Gebult Say New Signature 2                      |
| Custor          | Calbri (Body) - 11 B Z Izype a name for the signature: |
| Quick /         | OK Cancel                                              |
| 'rust C         |                                                        |
| - 11            |                                                        |

# 6

7

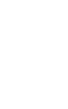

5

4